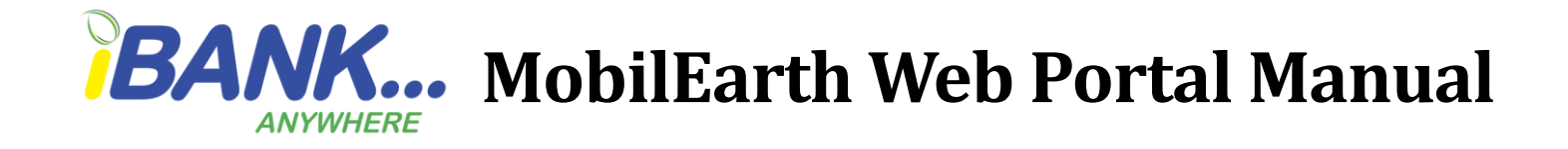

### How to log in: First Time Login

To login Retrieve the User ID and password from your email.

#### Follow the steps below:

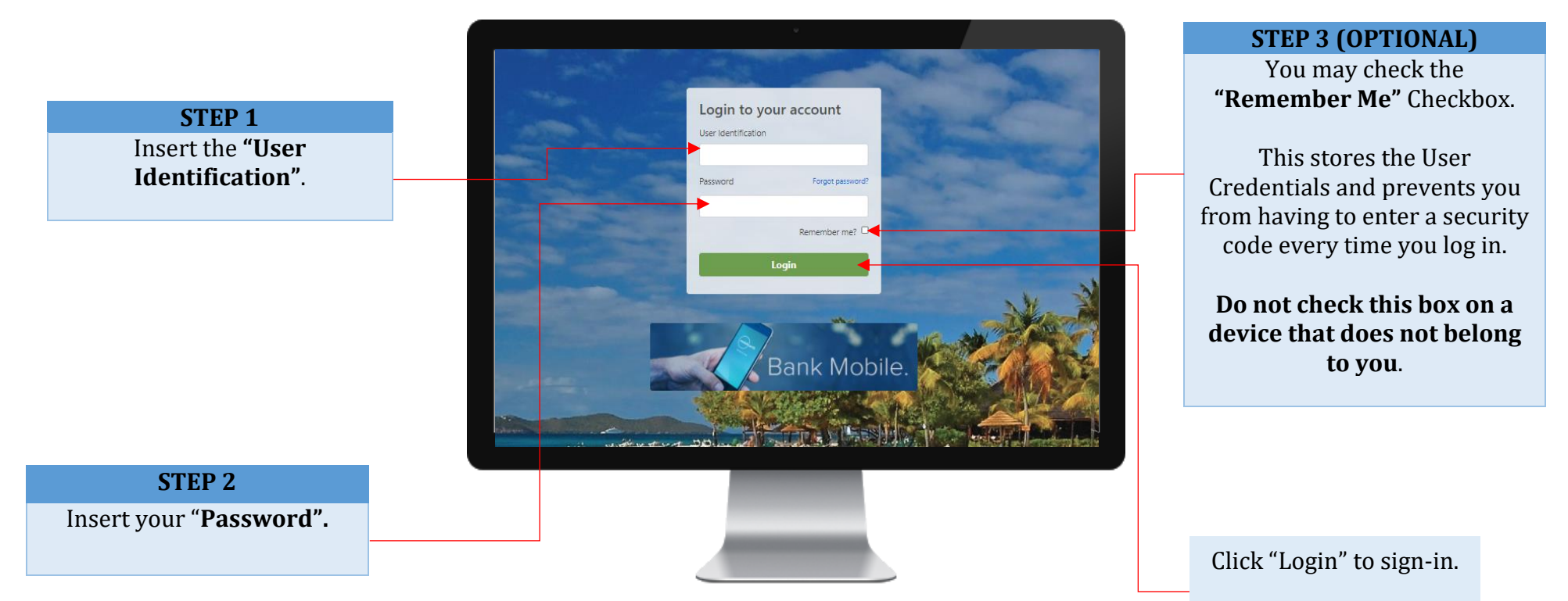

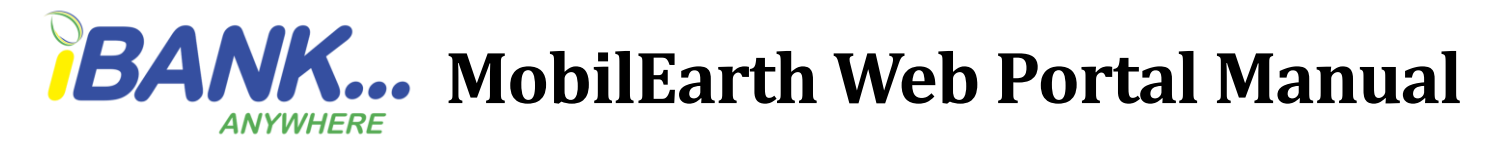

#### **Security Code**

First time logins and logins from unfamiliar devices would be prompted to enter a security code. Retrieve the code from your email/SMS and enter it into the field. Be sure to check your Junk/Spam folder. (Code should be received within 8 minutes).

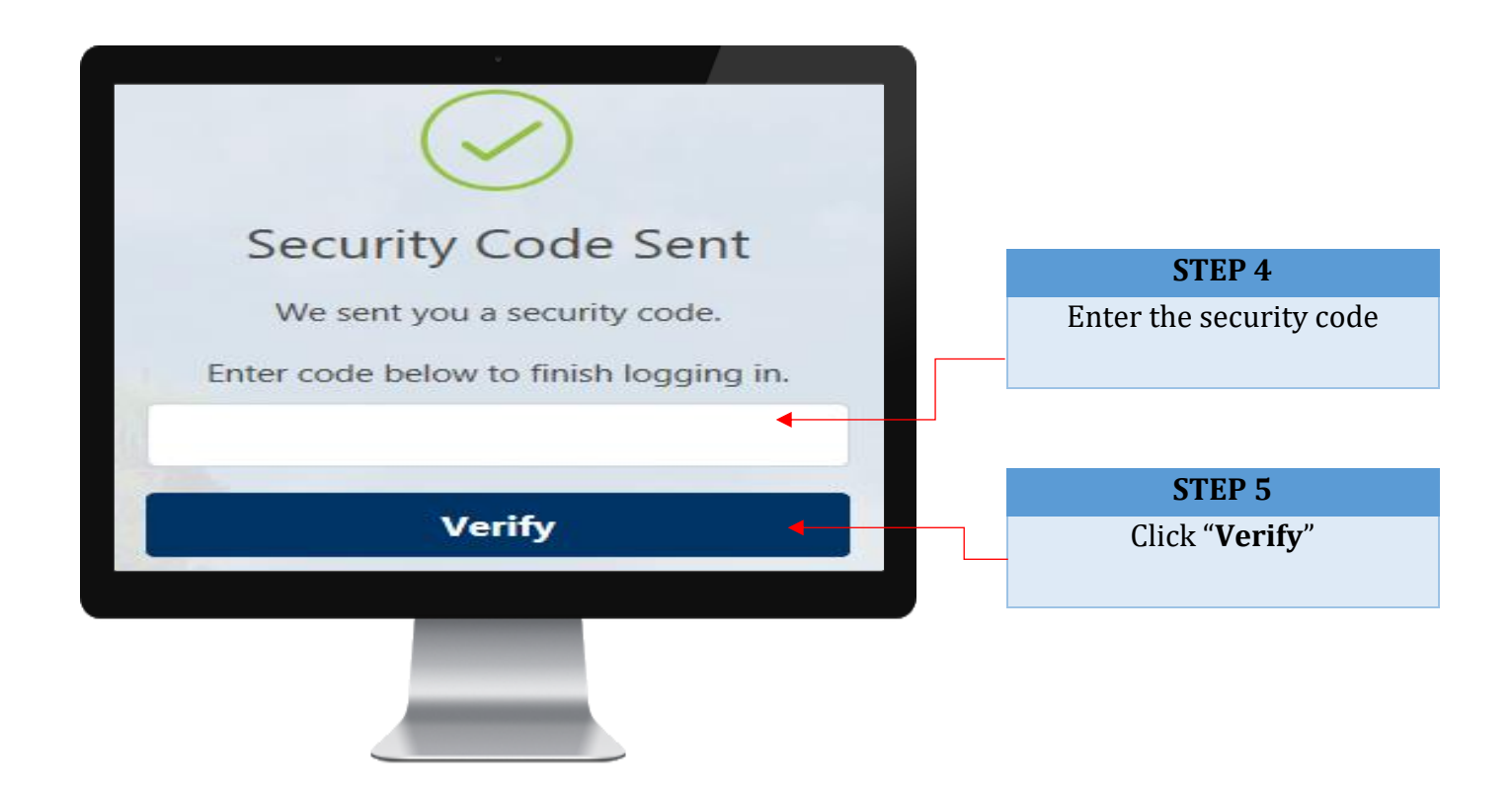

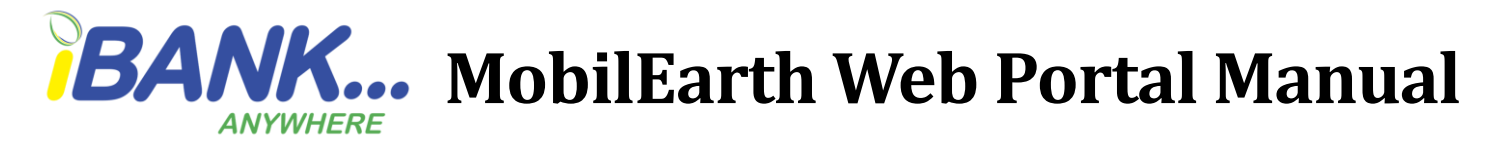

Change your password- New logins are automatically prompted to change the password

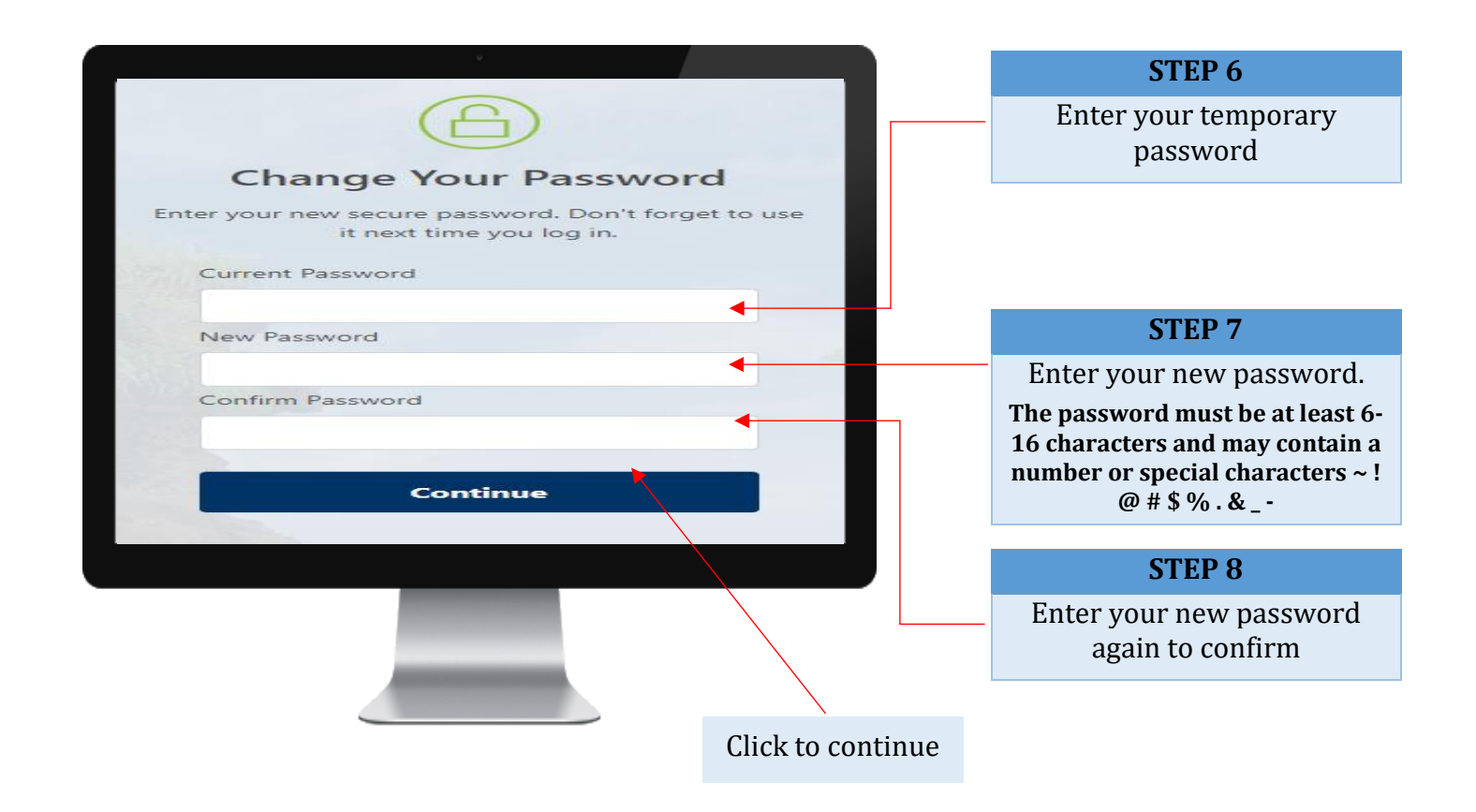

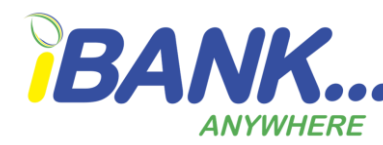

## **BANK...** MobilEarth Web Portal Manual

Read the Terms and Conditions.

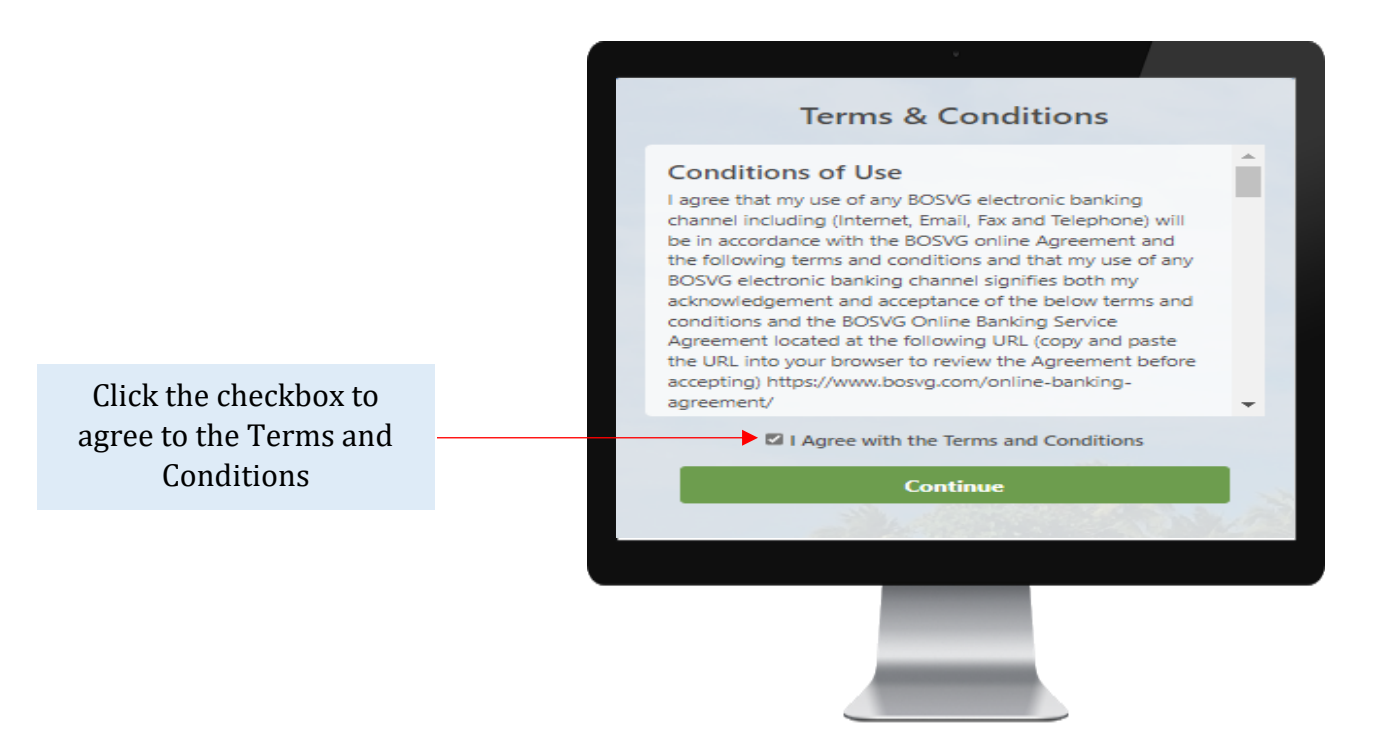

NB: the full set of terms and conditions can be found on our website www.bosvg.com by clicking on "Online Banking Agreement".

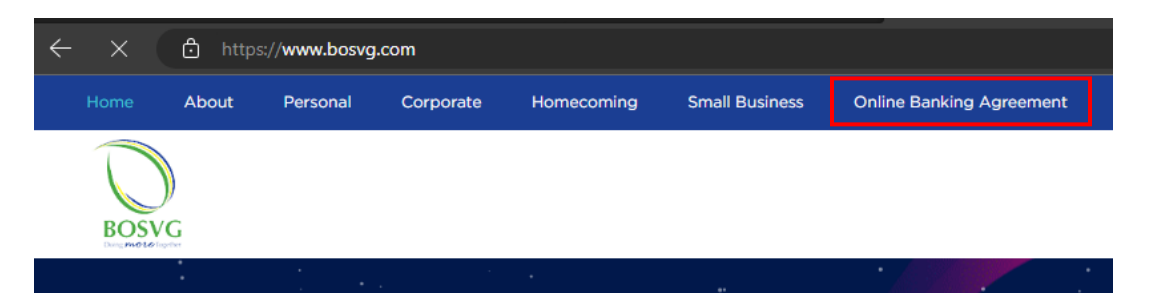

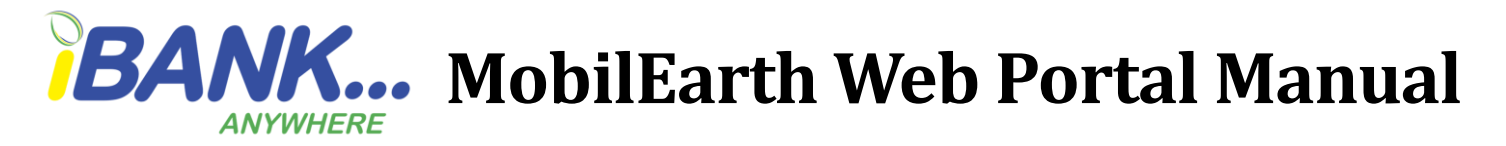

Select your three security questions and provide answers for each question. NB: All answers MUST be different.

Review the questions and answers then click continue.

| Choose an Option<br>Answer (4-15 characters)<br>Question 2<br>Choose an Option | ~ |
|--------------------------------------------------------------------------------|---|
| Answer (4-15 characters)<br>Question 2<br>Choose an Option                     |   |
| Question 2<br>Choose an Option                                                 |   |
| Choose an Option                                                               |   |
|                                                                                | ~ |
| Answer (4-15 characters)                                                       |   |
| Question 3                                                                     |   |
| Choose an Option                                                               | ~ |
| Answer (4-15 characters)                                                       |   |
|                                                                                | - |
| Continuo                                                                       |   |
| Continue                                                                       |   |
| nswer (4-15 characters)                                                        |   |

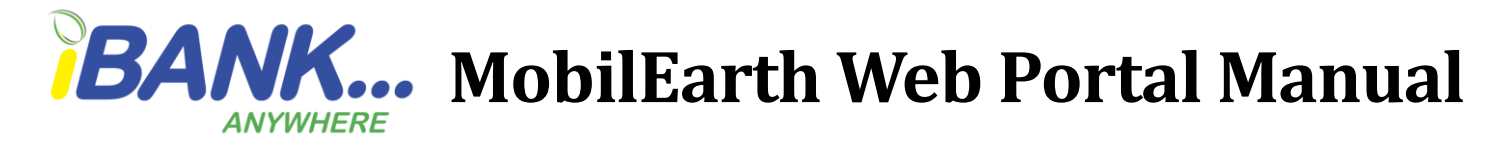

#### How to validate the other users under your company

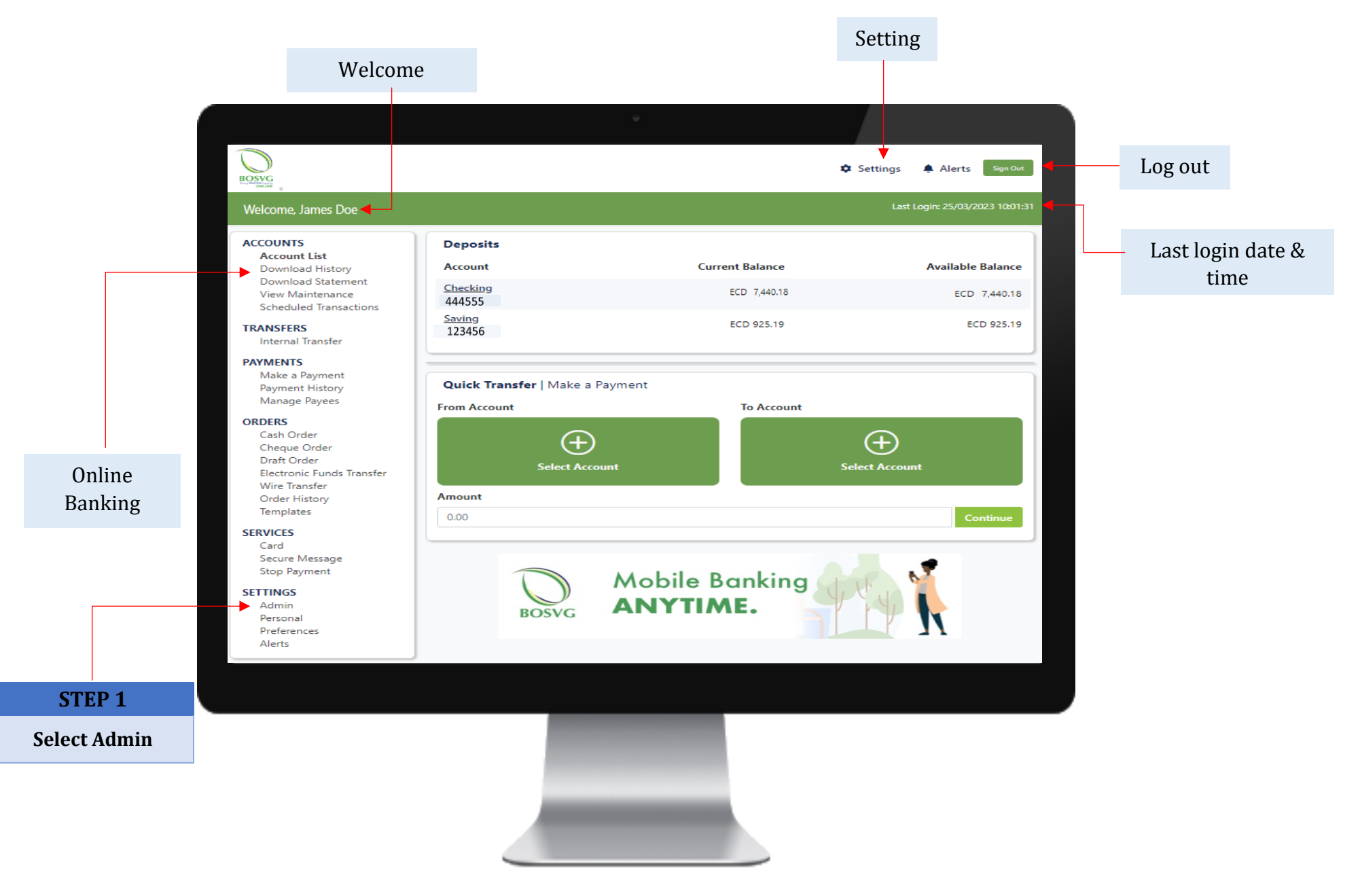

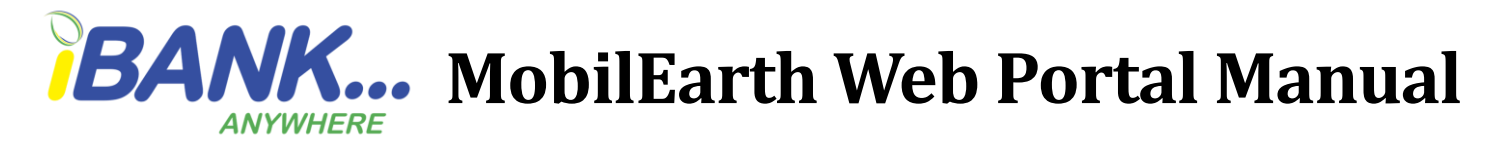

#### **Admin Tab**

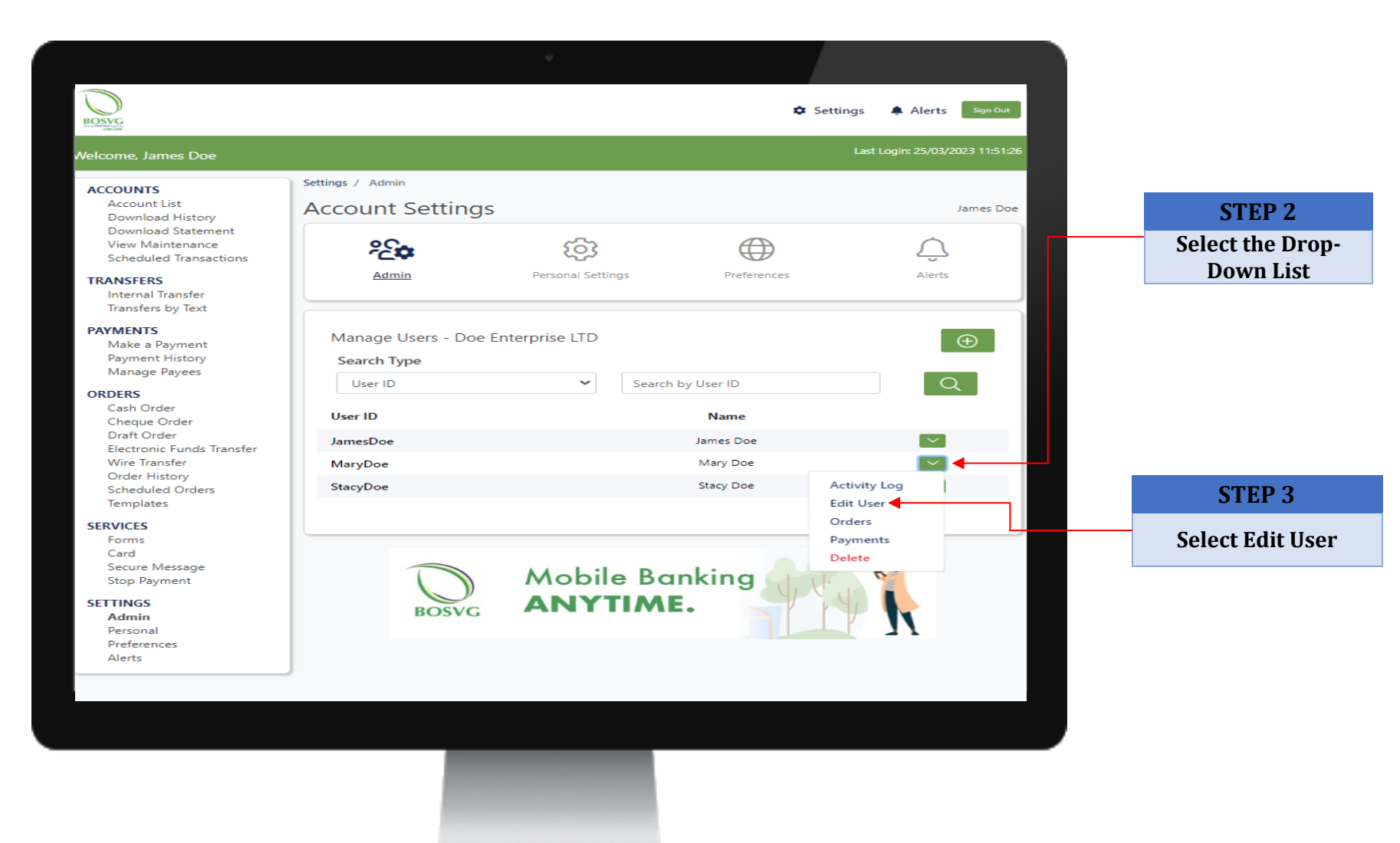

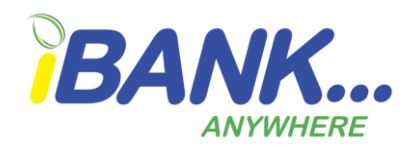

# BANK... MobilEarth Web Portal Manual

| <ul> <li>Access (a) (b) (b) (c) (c) (c) (c) (c) (c) (c) (c) (c) (c</li></ul>                                                                                                    | Image: Descent of the set of the set of the s                                                                                                    |
|----------------------------------------------------------------------------------------------------|----------------------------------------------------------------------------------------------------|
| Accounts         Accounts         Accounts         Accounts         Accounts         Accounts         Accounts         Accounts         Download Statement         View Maintenance         Scheduled Transfer         Tarsfers by Text         PAMENT         Make a Payment         Payment Histoy         Manage Payees         Data forder         Cach Order         Order Histoy         Scheduled Orders         Tarsfers         Mary         Der Role*         View Mainsper         Cach         Scheduled Orders         Tarsfers         Order Histoy         Scheduled Orders         Tarsfers         Order Histoy         Scheduled Orders         Steronal         Gard         Score Role*         Steronal         Peterones         Admin         Peterones         Alerts         Posting Limits         Posting Limits         Desc                                                                                                    | Account List       Settings / Admin / Edit User         Account List       James Doe         Download Statement       View Maintenance         Scheduled Transactions       Immer Transfer         PAYMENTS       Add User Information         Payment Transfer       Add User Information         Payment Transfer       Mary         Payment Transfer       Mary         Order History       Download Statement         View Mainsge Reyces       Add User Information         First Name*       Lest Name*         Mary E       Download Statement         View Paint Order       Hidowers@hotmail.com         User D #* 0       User D #* 0         Work Phone Number       Job Title         MaryDoe       User D #* 0         User Role* 0       CsR2         Storp Rayment       Account         Account       Account         Account       Account         Account       Account         Back       Posting Limits                                                                                                    |
| Accounts       James De         Account List       James De         Commoded Statement       James De         Ministenance       James De         Statustionance       James De         Demoled Statement       James De         Marce Demoled Transaterions       James De         Presental Settings       Preferences         Admin       Admin Setsores         Stor Parenes       James De         Admin Setsores       Last Name*         Admin Setsores       Job Title         Admin Setsores       Update         Account       Account         Alerts       Desing Limits         Bresonal Preferences       Alerts         Admin Sensonal       Preferences         Attribute       Desing Limits         Bresonal       Preferences         Attribute       Settement         Destement       Settement         Destement       Settement         Destement       Settement         Destement       Settement         Destement       Settement         Destement       Settement         Destement       Settement         Destement       Settement         D                                                                | Account List<br>Download Statement<br>View Maintenance<br>Scheduled Transactions<br>TRANSFERS<br>Transfers by Text<br>PAYMENTS<br>Makes a Payment<br>Payment History<br>Manage Payees<br>OGDERS<br>Cash Order<br>Draft Order<br>Diet Order<br>Draft Order<br>Electronic Funds Transfer<br>Wier Tansfer<br>Order History<br>Scheduled Orders<br>Templates<br>SEN/LES<br>SEN/LES<br>Admin<br>Personal<br>Preferences<br>Alerts<br>SEN/LES<br>Card<br>Scount<br>Settings / Admin / Edit User<br>Account Settings<br>Def<br>Def<br>Doe<br>De<br>De<br>Many<br>De<br>De<br>De<br>De<br>De<br>De<br>De<br>De<br>De<br>De                                                                                                    |
| Deviniciand Statement   Yier Scheduled Transactions   TANJERS   Intransactions   Presental Transfer   Tormations   Presental Settings   Presental Setting | Download Statement<br>View Maintenance<br>Scheduled Transactions<br>TRNSFERS<br>Partices<br>Partices<br>Part |
| TENNSFERS   Instrumts Transfers   Texms   POMENTS   Mage Payment   Payment History   Mange Payees   Other History   Dash Order   Chaque Order   Dash Order   Extransfer   Order History   Schedue Orders   Emplates   Stentes   Stentes   Deminster   Adminster   Adminster                                                                                                    | TEANSFERS   Internal Transfer   PYMENTS   Make a Payment   Rayment History   Mange Payees   Cach Order   Chaqbe order   Dart Order   Beck   Add User Information First Name* Last Name* Work Phone Number Job Title Work Phone Number Job Title MaryDee User ID #* ① Secure Message Secure Message Secure Message Admin Preferences Alerts Posting Limits Back                                                                                                    |
| PAYMENTS   Make a Payment   Payment History   Manage Payees   OCENS   Cash Order   Cheque Order   Draft Order   Draft Order   Cheque Order   Order History   Scheduled Orders   Templates   SERVICES   Forms   Card   Secure Message   Stop Payment   Preferences   Alerts     Posting Limits     Back                                                                                                    | PAYMELTS   Make a Payment   Payment History   Manage Payees   ORDERS   Cash Order   Cheque Order   Draft Order   Electronic Funds Transfer   Order History   Scheduled Orders   Templates   SERVICES   Forms   Card   Stop Payment   Personal   Preferences   Alerts   Hosting Limits   Back                                                                                                    |
| Manage Payees   DRENS   Cash Order   Cheque Order   Draft Order   Draft Order   Draft Order   Distribution   Wire Transfer   Wire Transfer   Wire Transfer   Wire Transfer   Wire Transfer   Wire Transfer   Wire Transfer   Wire Transfer   Wire Transfer   Wire Transfer   Wire Transfer   Wire Transfer   Wire Transfer   Ware Message   Stop Payment   Stop Payment   Sterrings   Admin   Preferences   Alerts   Posting Limits     Back                                                                                                    | Manage Payees   Manage Payees   SRDERS   Cash Order   Chaque Order   Draft Order   Draft Order   Draft Order   Draft Order   Draft Order   Draft Order   Draft Order   Did Update     Work Phone Number   Job Title   Job Title   Job Title   User Role* ©   Card   Secure Message   Stop Payment     Admin   Personal   Preferences   Alerts        Posting Limits     Back                                                                                                    |
| Cash Order<br>Cheque Order<br>Draft Order<br>Draft Order<br>Electronic Funds Transfer<br>Wire Transfer<br>Order History<br>Scheduled Orders<br>Templates<br>SERVICES<br>Forms<br>Card<br>Secure Message<br>Stop Payment<br>SETTINGS<br>Admin<br>Personal<br>Preferences<br>Alerts<br>Posting Limits<br>Back                                                                                                    | Cash Order<br>Chaque Order<br>Draft Order<br>Electronic Funds Transfer<br>Write Transfer<br>Order History<br>Scheduled Orders<br>Templates<br>SERVICES<br>Forms<br>Card<br>Secure Message<br>Stop Payment<br>SETTINGS<br>Admin<br>Personal<br>Preferences<br>Alerts<br>Back                                                                                                    |
| Draft Order   Draft Order   Electronic Funds Transfer   Wire Transfer   Order History   Scheduled Orders   Templates   ERVICES   Forms   Gard   Secure Message   Stop Payment     ETTINGS   Admin   Personal   Preferences   Alerts     Back                                                                                                    | Draft Order<br>Electronic Funds Transfer<br>Wire Transfer<br>Order History<br>Scheduled Orders<br>Templates<br>ERVICES<br>Forms<br>Gard<br>Secure Message<br>Stop Payment<br>ETTINGS<br>Admin<br>Preferences<br>Alerts<br>Back<br>Back                                                                                                    |
| MaryDoe<br>User Role*<br>User Role*<br>User Role*<br>User Role*<br>User Role*<br>CSR2<br>Update<br>Account<br>Account<br>Account<br>Alerts<br>Back                                                                                                    | MaryDoe<br>User Role*<br>User Role*<br>CSR2<br>Update<br>User Role*<br>CSR2<br>Update<br>CSR2<br>Admin<br>Personal<br>Preferences<br>Alerts<br>Dosting Limits<br>Back                                                                                                    |
| User Role*  CSR2 Update User Role*  CSR2 Update User Role*  CSR2 Update Account Alerts Posting Limits Back                                                                                                    | User Role*  User Role*  CSR2 Update User Role*  CSR2 Update CSR2 Admin Personal Preferences Alerts Back                                                                                                    |
| Templates SERVICES Forms Card Secure Message Stop Payment SETTINGS Admin Preferences Alerts Posting Limits Back                                                                                                    | Templates         SERVICES         Forms         Card         Secure Message         Stop Payment         SETTINGS         Admin         Personal         Preferences         Alerts         Posting Limits         Back                                                                                                    |
| SERVICES<br>Forms<br>Card<br>Secure Message<br>Stop Payment<br>SETTINGS<br>Admin<br>Preferences<br>Alerts<br>Posting Limits<br>Back                                                                                                    | SERVICES<br>Card<br>Secure Message<br>Stop Payment<br>SETTINGS<br>Admin<br>Perforences<br>Alerts<br>Posting Limits<br>Back                                                                                                    |
| Card     Secure Message       Stop Payment     Account       SETTINGS     Admin       Personal     Preferences       Alerts     Posting Limits                                                                                                    | Card     Secure Message       Stop Payment     Account       SETTINGS     Admin       Personal     Preferences       Alerts     Posting Limits                                                                                                    |
| Stop Payment<br>SETTINGS<br>Admin<br>Personal<br>Preferences<br>Alerts<br>Posting Limits<br>Back                                                                                                    | Stop Payment SETTINGS Admin Personal Preferences Alerts Posting Limits Back                                                                                                    |
| Admin<br>Personal<br>Preferences<br>Alerts Posting Limits V                                                                                                    | Admin<br>Personal<br>Preferences<br>Alerts Posting Limits V<br>Back                                                                                                    |
| Personal<br>Preferences<br>Alerts Posting Limits V                                                                                                    | Personal<br>Preferences<br>Alerts Posting Limits V                                                                                                    |
| Alerts Posting Limits ~                                                                                                    | Alerts Posting Limits                                                                                                    |
| Back                                                                                                    | Back                                                                                                    |
|                                                                                                    |                                                                                                    |
|                                                                                                    |                                                                                                    |

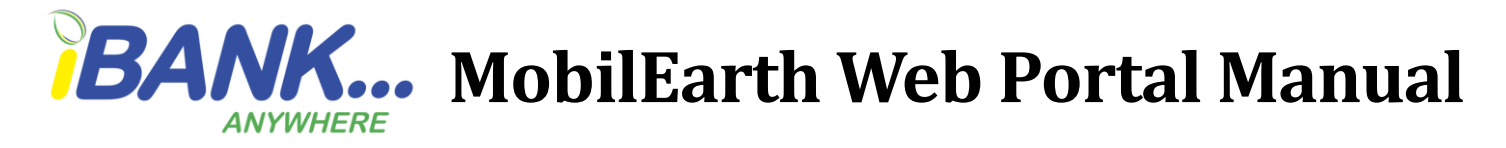

#### **Verifying your Templates**

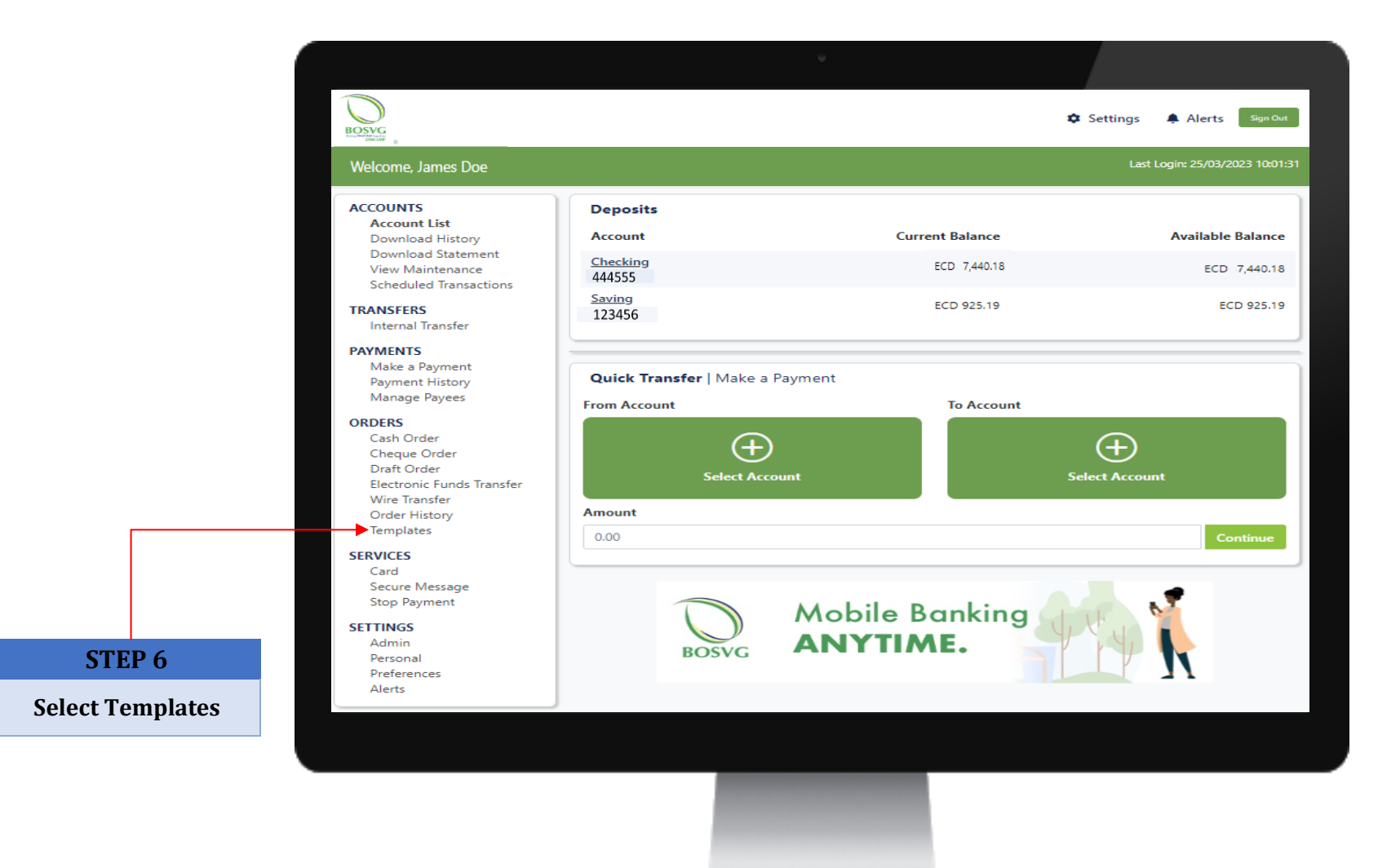

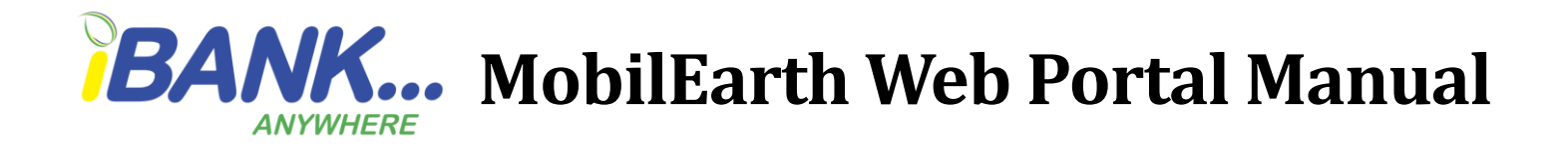

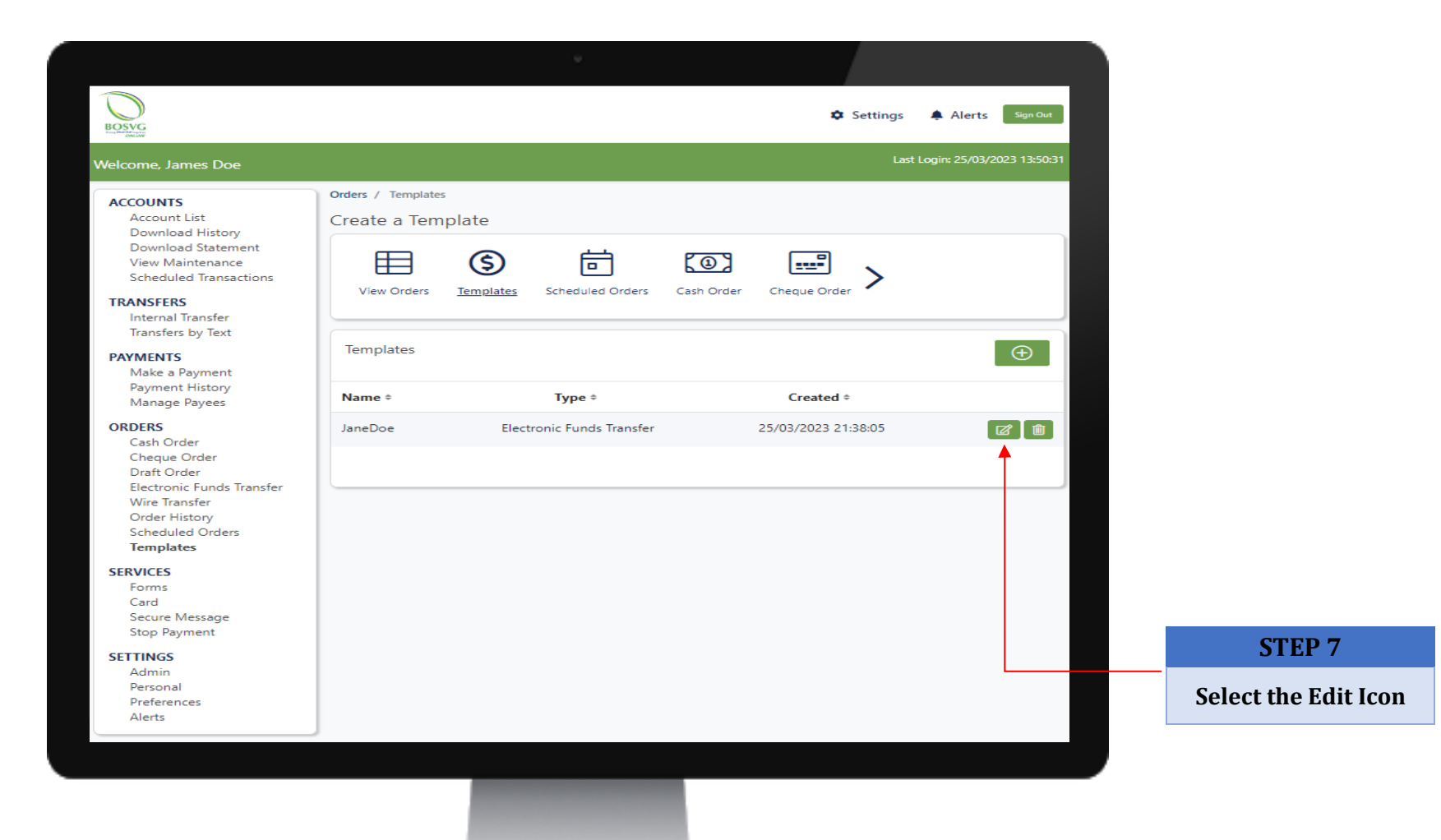

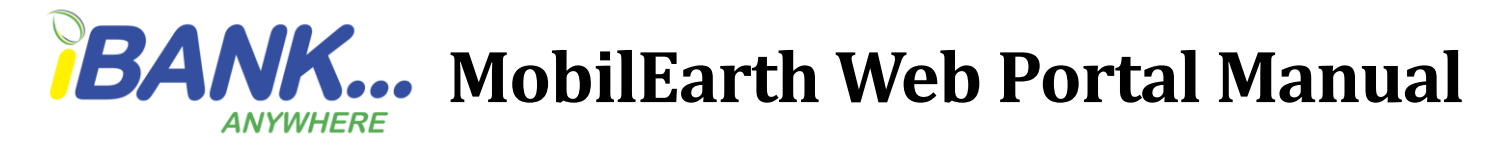

Confirm the template details then click "Continue".

| PAYMENTS                         | Template Name*                                  |                                                             |              |              |  |
|----------------------------------|-------------------------------------------------|-------------------------------------------------------------|--------------|--------------|--|
| Make a Payment                   | -<br>IapeDoe                                    |                                                             |              |              |  |
| Payment History<br>Manage Payees |                                                 |                                                             |              |              |  |
| ORDERS                           | Ordering Customer Information 3                 |                                                             |              |              |  |
| Cash Order                       | Account #                                       | Address*                                                    |              |              |  |
| Cheque Order<br>Draft Order      | Saving - 123456 ECD 925.19                      | ← Halifax Street                                            |              |              |  |
| Electronic Funds Transfer        | City*                                           | Country*                                                    |              |              |  |
| Order History                    | Kingstown                                       | Saint Vincent and the Grenadines                            | ~            |              |  |
| Scheduled Orders<br>Templates    |                                                 |                                                             |              |              |  |
| SERVICES                         | Beneficiary Bank Information                    |                                                             |              | стер о       |  |
| Forms                            | Name *                                          | Country*                                                    |              | SIEPO        |  |
| Secure Message                   | Bank of St. Lucia                               | Saint Lucia                                                 | ~            | Coloct conti |  |
| Stop Payment                     | Bouting # *                                     | Branch                                                      |              | belect conti |  |
| SETTINGS                         | 00000369                                        |                                                             |              |              |  |
| Personal                         | 00000509                                        | - Castries                                                  |              |              |  |
| Preferences<br>Alerts            |                                                 |                                                             |              |              |  |
|                                  | Beneficiary Customer Information ()             |                                                             |              |              |  |
|                                  | Account # *                                     | Account Type*                                               |              |              |  |
|                                  | 123456                                          | Savings                                                     | ~            |              |  |
|                                  | Name*                                           | Address                                                     |              |              |  |
|                                  | Jane Doe                                        | Morne Girard St                                             |              |              |  |
|                                  | City                                            | Country                                                     |              |              |  |
|                                  | Castries                                        | Saint Lucia                                                 | ✓            |              |  |
|                                  | Addenda (Remittance Information)*               |                                                             |              |              |  |
|                                  | To purchase office supplies                     |                                                             |              |              |  |
|                                  |                                                 |                                                             |              |              |  |
|                                  |                                                 |                                                             |              |              |  |
|                                  | Send me an alert when my order is complete      | ed 🚯                                                        | $\checkmark$ |              |  |
|                                  | Disclaimer:                                     |                                                             |              |              |  |
|                                  | Please NOTE Any files received after 2:00pm w   | ill be processed on the following business day. The Bank is | s not liable |              |  |
|                                  | for delays or failures in performance resulting | from acts beyond BOSVG?s reasonable control.                |              |              |  |
|                                  |                                                 |                                                             |              |              |  |
|                                  | Cancel                                          | Сог                                                         | ntinue       |              |  |
|                                  |                                                 |                                                             |              |              |  |
|                                  |                                                 |                                                             |              |              |  |
| n                                |                                                 |                                                             |              |              |  |
|                                  |                                                 |                                                             |              |              |  |
|                                  |                                                 |                                                             |              |              |  |
|                                  |                                                 |                                                             |              |              |  |
|                                  |                                                 |                                                             |              |              |  |
|                                  |                                                 |                                                             |              |              |  |
|                                  |                                                 |                                                             |              |              |  |